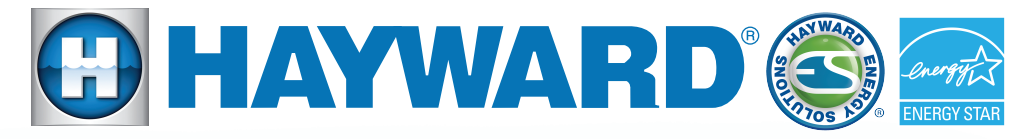

## Quick Reference Guide

# Hayward Variable Speed Pump

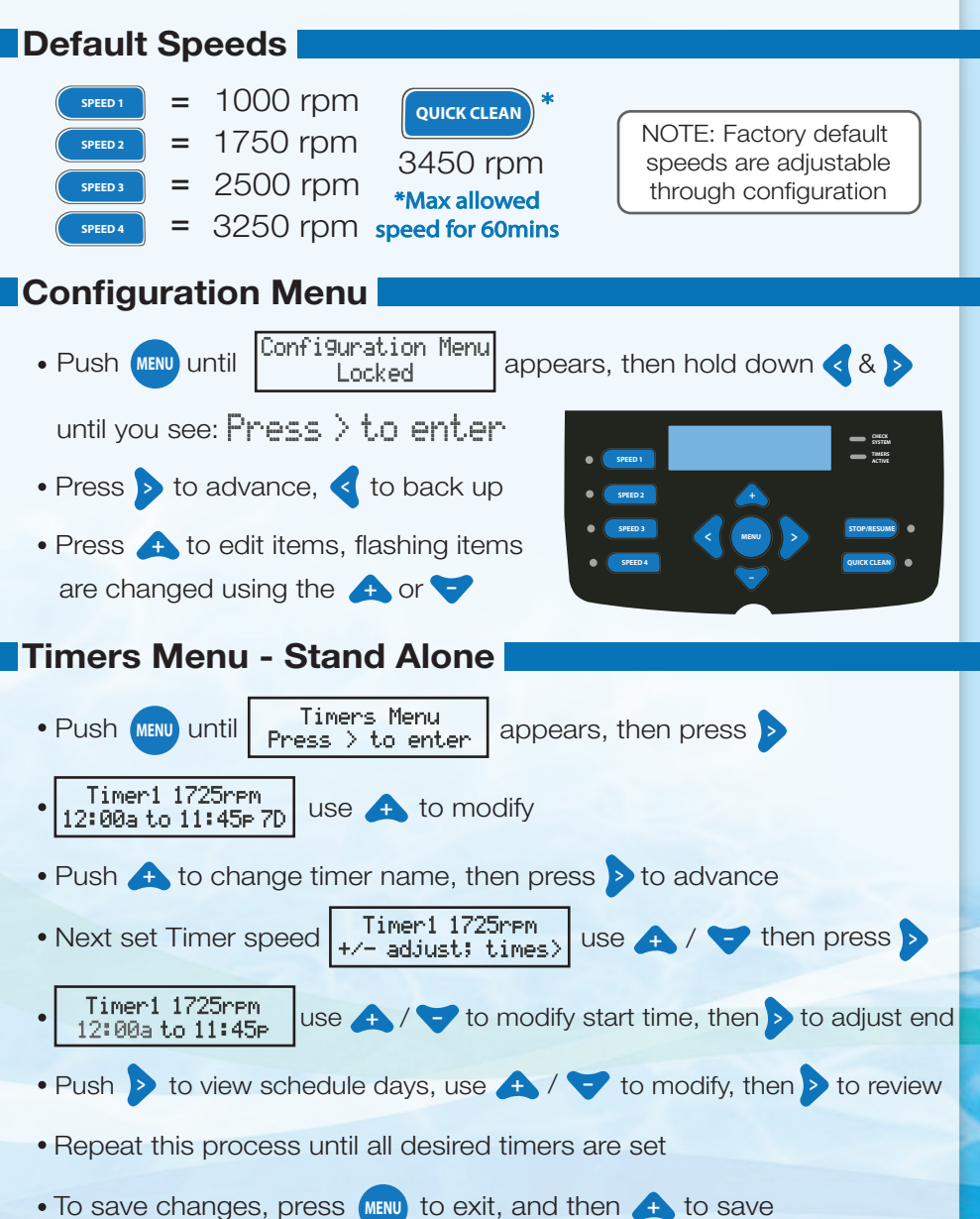

### Quick Reference Guide

#### Connecting Pump to Hayward Automation

Consult controller manual for compatibility AND to select appropriate pump address

- 1. Connect with 18 gauge (300V), two conductor, shielded cable
  - Existing user interface wiring connection (if present) should be unplugged & second terminal block connector should be used to make comm wiring connection
- \*2. Set pump DIP switches to match automation system configuration

# \*NOTE: If connecting pump to an OmniLogic, omit step 2 (shown above); instead, follow 2b-2d (shown below):

| Note: Pump should be wired to |    |    |    |     |    | Pump                   |
|-------------------------------|----|----|----|-----|----|------------------------|
| line side powe                | er |    |    |     |    | SW200 DIGITAL INPUT    |
|                               |    |    |    |     |    | P P RS485              |
|                               | ↓  | ↓  | ↓  | . ↓ | ↓  |                        |
| PUMP ADDRESS                  | #1 | #2 | #3 | #4  | #5 |                        |
| Pool Filter                   |    |    |    |     |    | +12V 4 3 C DM 00 00 00 |
| Aux 1 / Spa Filter            |    | ON |    |     |    |                        |
| Aux 2                         |    |    | ON |     |    |                        |
| Aux 3                         |    | ON | ON |     |    |                        |
| Aux 4                         |    |    |    | ON  |    | *NOTE Always           |
| Aux 5                         |    | ON |    | ON  |    | *NOTE: Always          |
| Aux 6                         |    |    | ON | ON  |    | attach third           |
| Aux 7                         |    | ON | ON | ON  |    | (silver) wire          |
| Aux 8                         |    |    |    |     | ON | between COM            |
| Aux 9                         |    | ON |    |     | ON |                        |
| Aux 10                        |    |    | ON |     | ON | (pump) &               |
| Aux 11                        |    | ON | ON |     | ON | 🕥 🛛 terminal 4         |
| Aux 12                        |    |    |    | ON  | ON | (controller)           |
| Aux 13                        |    | ON |    | ON  | ON |                        |
| Aux 14                        |    |    | ON | ON  | ON |                        |
| Lights Button                 |    | ON | ON | ON  | ON | 2 3 4 Control          |

2b. Set all pump DIP switches to the left/off position

2c. Locate the HUA (Hayward Unique Address)

- The HUA is logged on a label residing in pump's wiring compartment, record and go to step 2d
- 2d. When programming the pump through OmniLogic, select the HUA that matches the HUA number found on the pump

To take a closer look or see other Hayward products please go to: www.hayward.com or call 1-800-432-8387

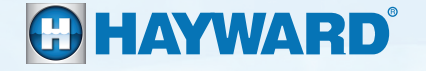

QRG2603VSP (Rev. D)